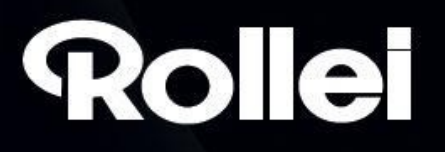

## Skener Rollei DF-S 240 SE

Rollel

oto scanner

Uživatelský manuál

www.Rollei.cz

## **Obsah balenia**

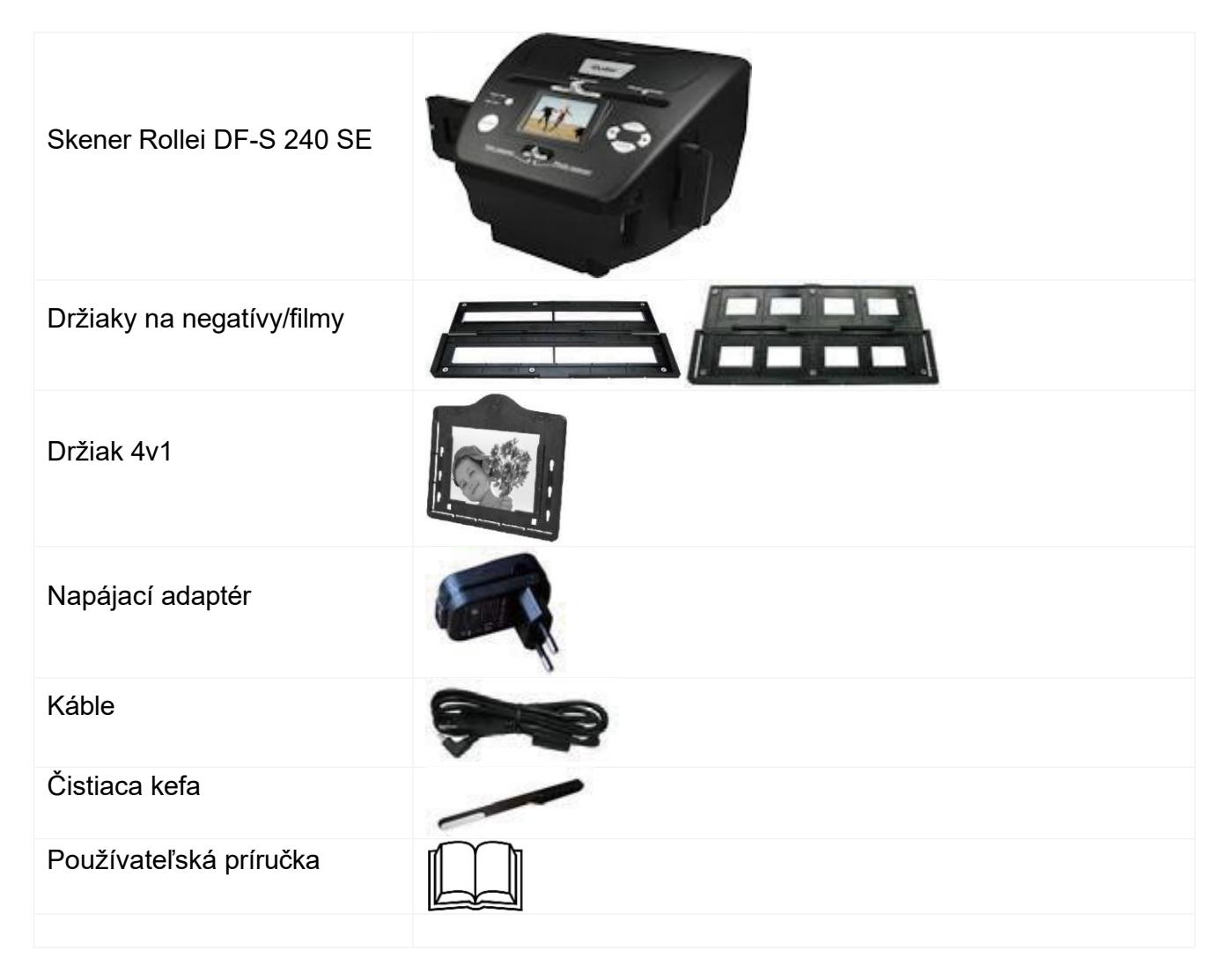

#### Montážne sklíčka v držiaku

1. Otvorte držiak

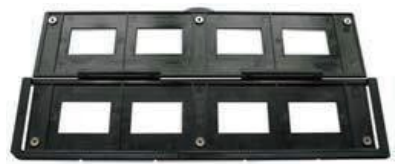

2. Vloženie diapozitívov

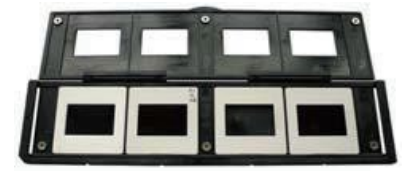

3. Zatvorte držiak

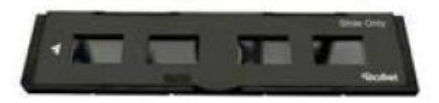

#### Upevnenie filmu do držiaka

1. Otvorte držiak

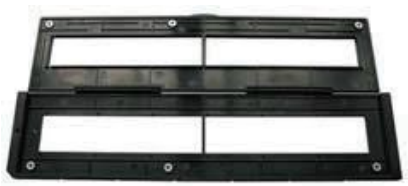

2. Vložte film

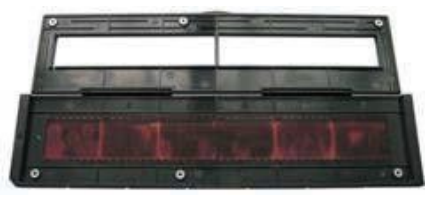

3. Zatvorte držiak

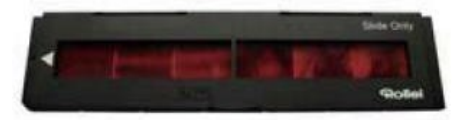

#### Používanie držiaka 4v1

Kombinovaný držiak 4 v 1 pojme fotografie 9x13, 10x15, 16x18, aj vizitky alebo karty tejto veľkosti. Jednoduchým posunutím úchytov do preddefinovaných polôh nastavíte požadovanú veľkosť predmetu.

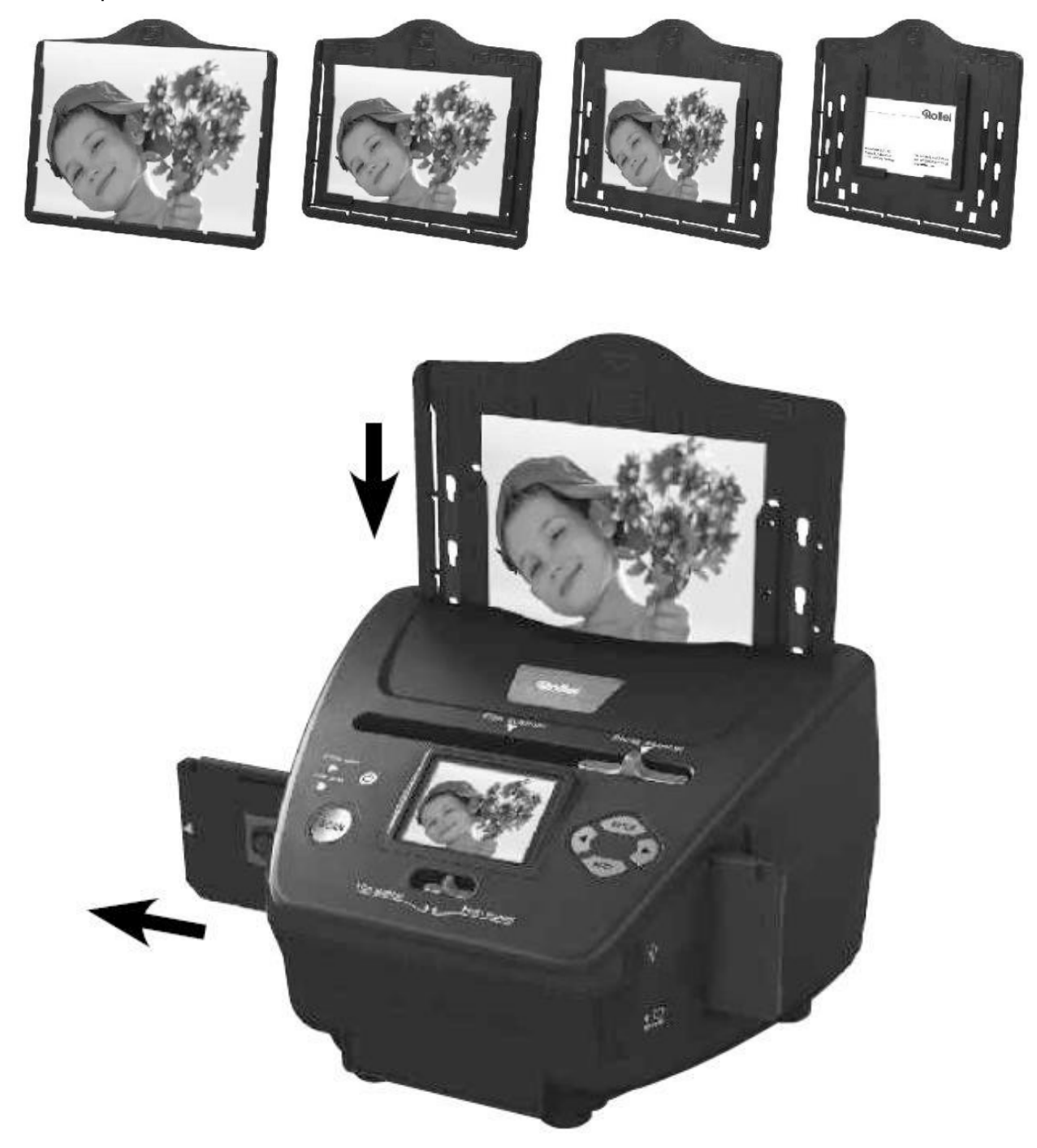

#### Poznámka:

Dodržiavajte číslovanie políčok na negatíve, aby ste sa vyhli zrkadlovému vloženiu. Číslovanie by malo prebiehať zľava doprava.

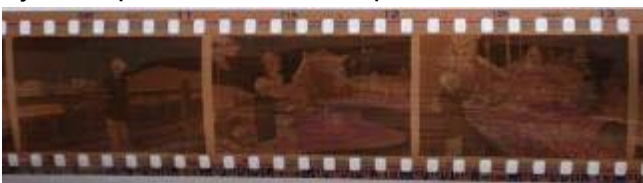

Ak je film vložený nohami, možno to opraviť priamo počas skenovania pomocou "flip" (flip)

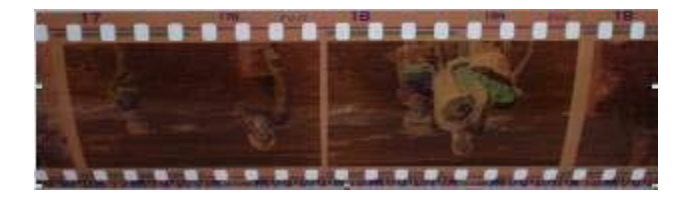

#### Popis zariadenia:

- 1. Zapnutie/vypnutie
- 2. Indikácia režimu skenovania fotografií
- 3. Indikácia režimu skenovania filmu
- 4. Tlačidlo "Skenovať"
- 5. Prepínanie režimov
- 6. Mini port USB 2.0
- 7. Slot na kartu SD/SDHC/MMC
- 8. Tlačidlo "vľavo"
- 9. Tlačidlo "Enter"
- 10. Tlačidlo "Right"
- 11. Tlačidlo režimu
- 12. Otvor pre držiak na fotografie
- 13. Posuvník na výber skenovanej položky
- 14. Farebný displej
- 15. Otvor pre držiaky filmov a diapozitívov

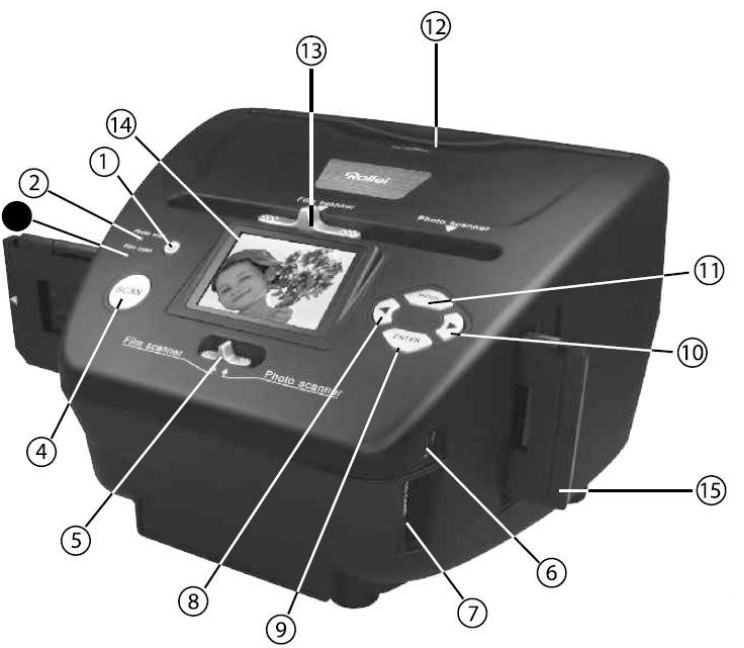

## Začnite

- 1. Vložte film/snímku/fotografiu do príslušného držiaka
- 2. Vložte držiak do slotu skenera a pomocou prepínača režimu vyberte príslušný typ.
- 3. Pripojte kábel USB (na napájanie)
- 4. Vloženie karty SD
- 5. Zapnutie skenera
- Pri skenovaní obrázka postupujte podľa pokynov . Všetky výbery potvrďte tlačidlom "Enter.
- 7. Podľa ponuky na obrazovke môžete vykonať nastavenia
- Po dokončení skenovania vyberte kartu SD uloženými obrázkami / alebo ak je skener pripojený k počítaču pomocou kábla USB, môžete obrázky priamo skopírovať.

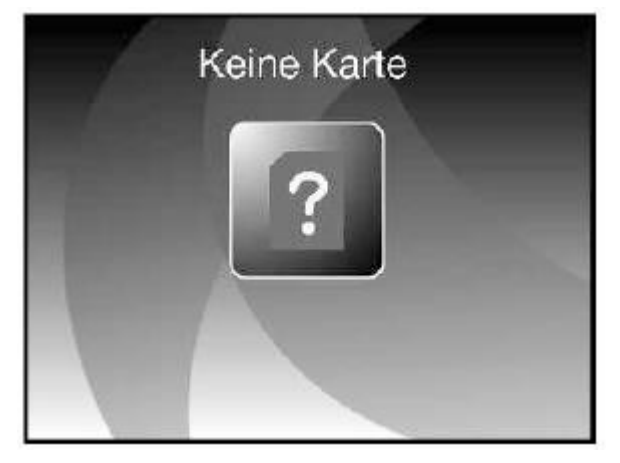

Ak nie je vložená karta SD, zobrazí sa táto ikona:

#### Hlavné menu

Po zapnutí skenera sa zobrazí hlavná ponuka skenera. Do hlavného menu sa môžete vždy vrátiť stlačením tlačidla "Mode" (Režim) pri prechádzaní .

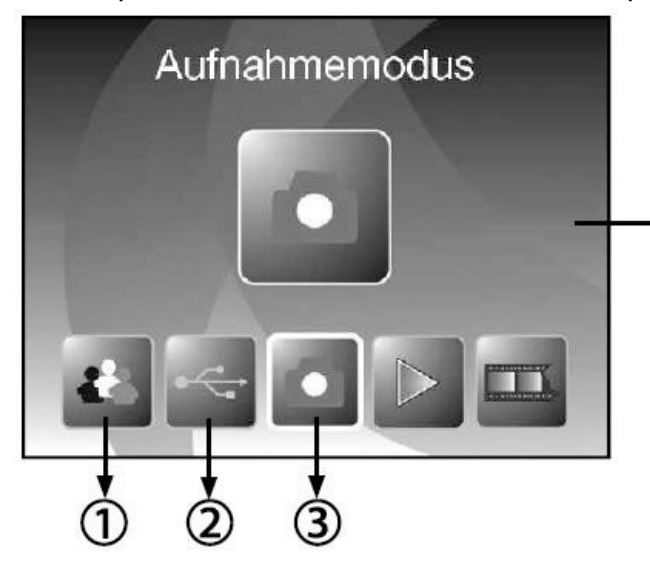

Hlavná ponuka v režime skenovania filmu/diapozívu:

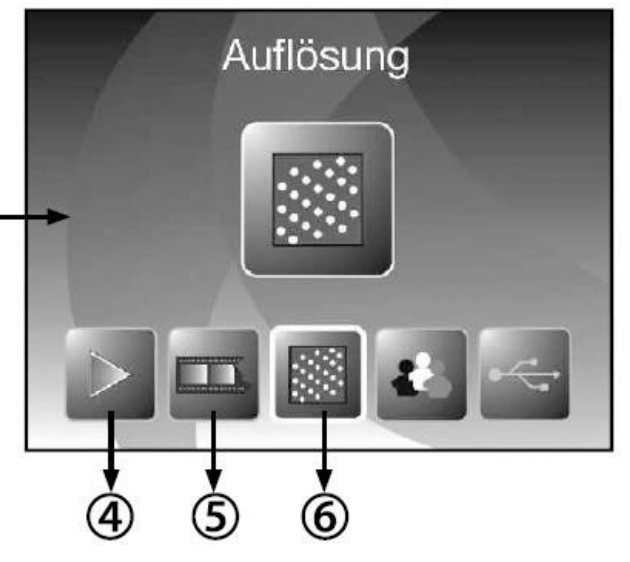

- 1 Nastavenia jazyka
- 2 Režim USB
- 3 Režim nahrávania

Hlavná ponuka v režime skenovania fotografií:

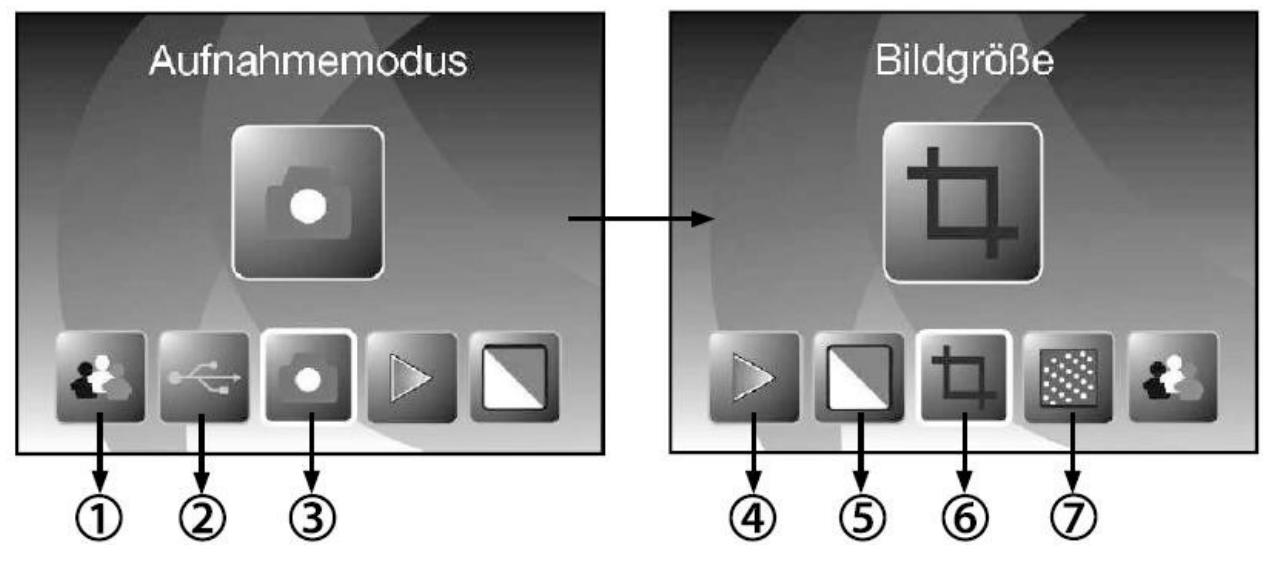

- 1 Nastavenia jazyka
- 2 Režim USB
- 3 Režim nahrávania

4 - Prehrávanie

4 - Prehrávanie

5 - Typ návrhu 6 - Rozlíšenie

- 5 Efekt farebný / čiernobiely)
- 6 Veľkosť diela (9x13, 10x15, 13x18)
- 7 Rozlíšenie

Vyberte položky ponuky pomocou tlačidiel "Vľavo" a "Vpravo" a potvrďte tlačidlom "Enter".

#### Skenovanie

Výberom režimu snímania a opätovným stlačením tlačidla "Enter" sa zobrazí živý náhľad skenovanej položky. Teraz môžete stlačením tlačidiel "Skenovať" obrázok uložiť alebo obrázok pred uložením upraviť:

#### Manipulácia s obrazom počas skenovania:

Pred uložením obrázka režime živého náhľadu môžete upraviť jas, farbu alebo obrázok otočiť či prevrátiť.

Tip: Ďalšie možnosti úprav sú k dispozícii v ponuke prehrávania po skenovaní.

Stlačením tlačidla "Vľavo" otočíte obrázok vodorovne:

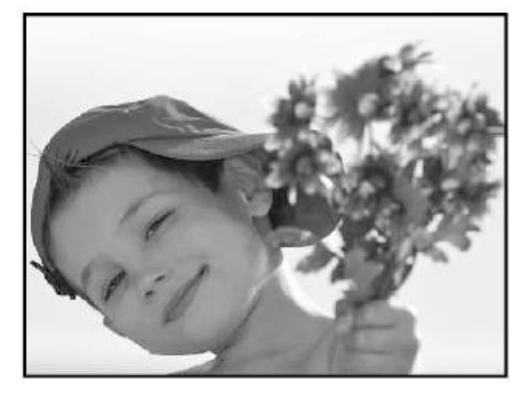

horizontal flipping

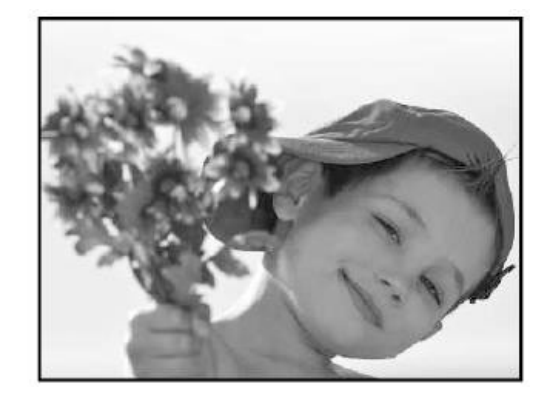

Stlačením tlačidla "Vpravo" otočíte obrázok na výšku (hore nohami).

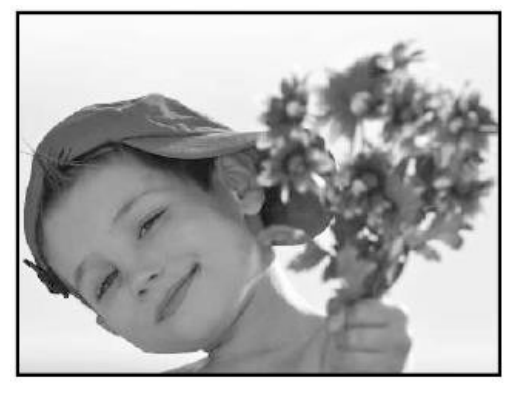

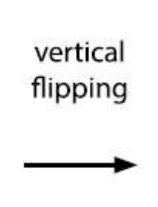

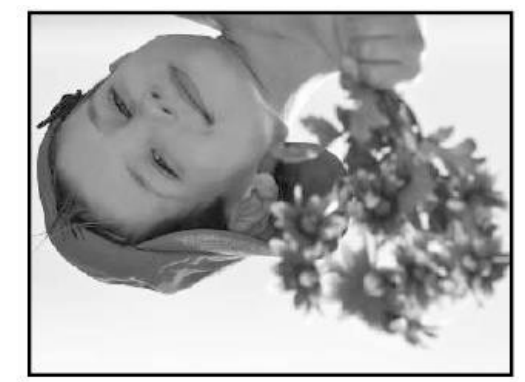

Stlačením tlačidla "Enter" vstúpte do ponuky na nastavenie jasu a korekciu farieb. Pomocou tlačidiel "Enter" a "Mode" vyberte požadovanú možnosť a pomocou tlačidiel "Left" a "Right" upravte hodnoty. Stlačte tlačidlo "Enter", aby ste toto nastavenie mohli používať.

Nastavenia závisia od režimu snímania (typu predlohy) pre každú z nich. Zostanú nastavené až do ďalšej zmeny alebo do vypnutia zariadenia. Po zapnutí sa nastavia späť na predvolené hodnoty.

#### Skenovanie a ukladanie

Stlačením tlačidla "Scan" (Skenovať) v režime živého náhľadu spustíte skenovanie predlohy. Po naskenovaní sa naskenovaný obrázok zobrazí na displeji s možnosťami "Save (Uložiť), "zrušiť" a "vrátiť sa domov".

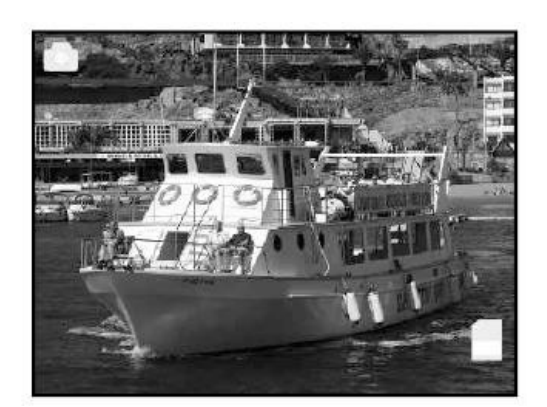

SCAN

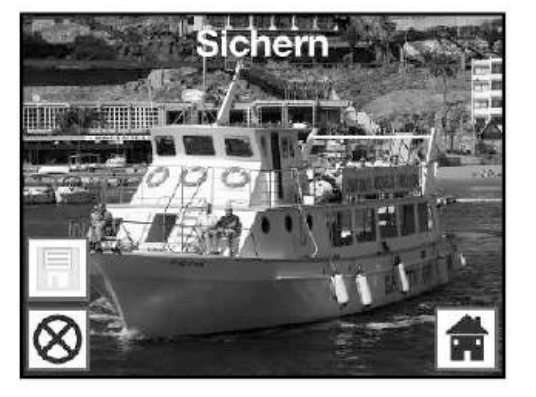

Symboly v ponuke po skenovaní:

- 1- Uložiť: Uložiť naskenovaný obrázok
- 2- Zrušiť: zrušiť skenovanie
- 3- Domov: Návrat do hlavného menu bez uloženia

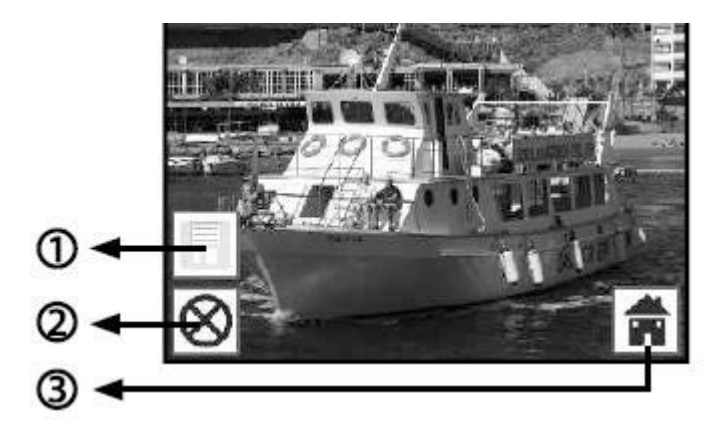

#### Skenovanie viacerých šablón

Po "uložení" alebo výbere "zrušiť" sa skener vráti do režimu živého náhľadu. Teraz môžete vložiť ďalšiu fotografiu, presunúť držiak objektu na ďalší snímok a pokračovať v skenovaní/ukladaní.

Ak sa pamäťová počas skenovania zaplní, je to indikované ikonou "plná":

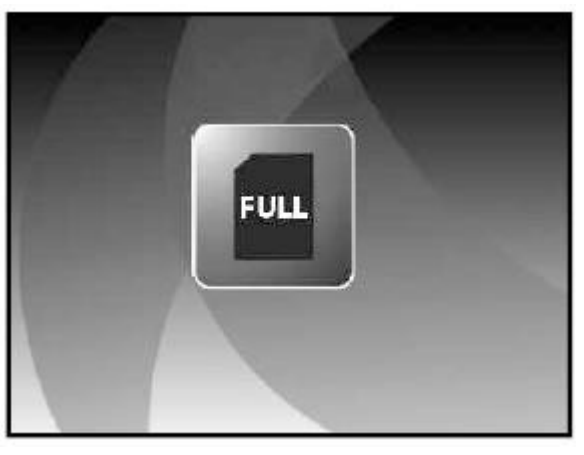

#### Prehrávanie (prezeranie) naskenovaných obrázkov

Výberom položky "playback" (prehrávanie) v hlavnej ponuke spustite prehliadač obrázkov.

or

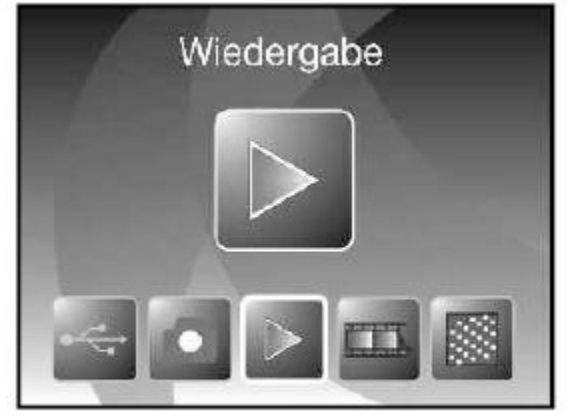

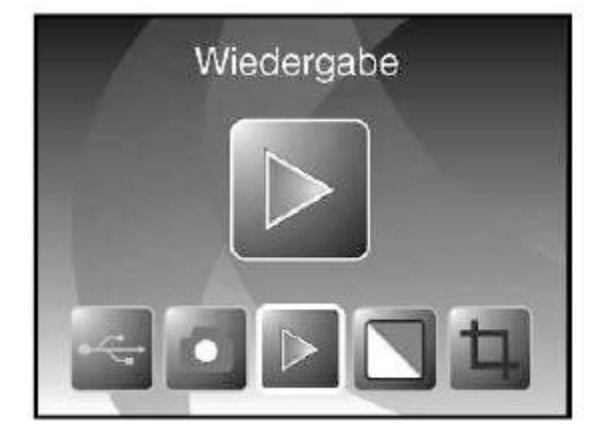

Film scanner mode

Photo scanner mode

#### Automatické prehrávanie

Keď vyberiete režim prehrávania, snímky sa začnú zobrazovať v 2-sekundových intervaloch. Zobrazia sa len obrázky naskenované v tomto skeneri, ostatné súbory na karte sa budú ignorovať.

#### Manuálne zobrazenie obrázkov

Stlačením tlačidla "Enter" kedykoľvek počas automatického prehrávania hrávanie. Teraz môžete pomocou tlačidiel "Vľavo" a "Vpravo" prechádzať naskenovanými obrázkami.

#### Úprava obrázkov

Ak chcete upraviť naskenovaný obrázok, stlačením tlačidla "Enter" v režime automatického prehrávania vstúpte do režimu manuálneho zobrazenia. Na požadovanom obrázku opätovným stlačením tlačidla "Enter" zobrazte ponuku úprav.

Symboly úprav:

- 1 Otáčanie o +90° (vpravo)
- 2 Otáčanie o -90° (vľavo)
- 3 Odstrániť (natrvalo, z karty)
- 4 Odchod (späť na prezeranie)
- 5 Uložiť v aktuálnom stave
- 6 Návrat do hlavnej ponuky

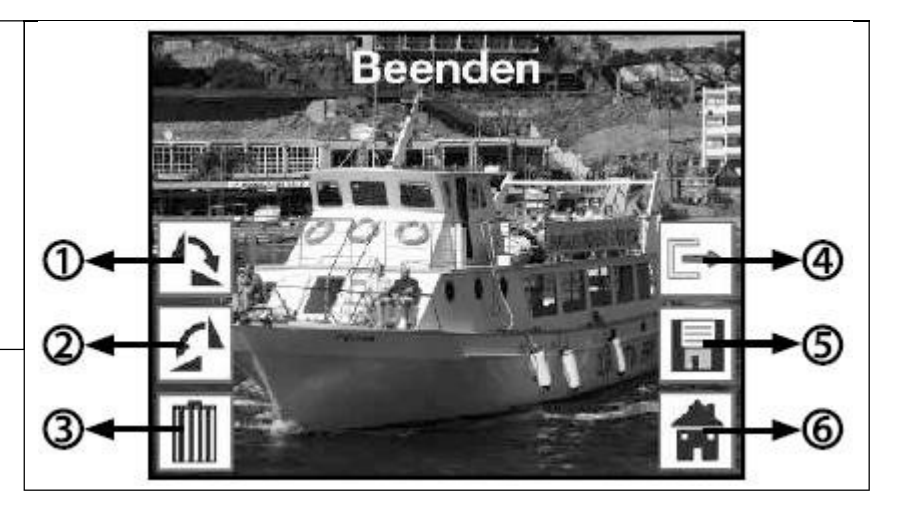

#### Otáčanie obrázka

Pri výbere otáčania (vľavo alebo vpravo) zvýraznite príslušnú možnosť v ponuke a stlačte tlačidlo "Vstúpte."

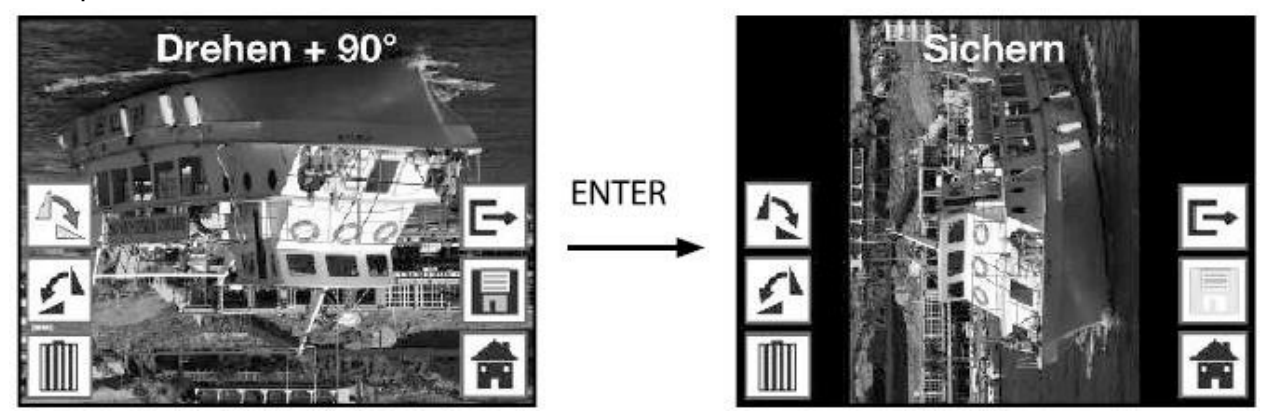

#### Uloženie po úprave

Ak chcete otočený obrázok uložiť, vyberte symbol "uložiť" a stlačte tlačidlo "Enter". Po uložení sa automaticky zobrazí nasledujúci obrázok na ďalšie úpravy.

Odstrániť obrázok

Ak chcete odstrániť aktuálny obrázok, vyberte symbol "odstrániť" a stlačte tlačidlo "Enter". Snímka sa vymaže a zobrazí sa ďalšia snímka v poradí.

Pozor: snímky sa z karty natrvalo vymažú a nemožno ich obnoviť.

#### Výber typu predlohy (len v režime skenovania filmu)

V závislosti od filmu alebo negatívu, ktorý skenujete, musíte režime Film Scanner nastaviť správny typ predlohy. V hlavnej ponuke vyberte symbol "Film type" a stlačte tlačidlo "Vstúpte."

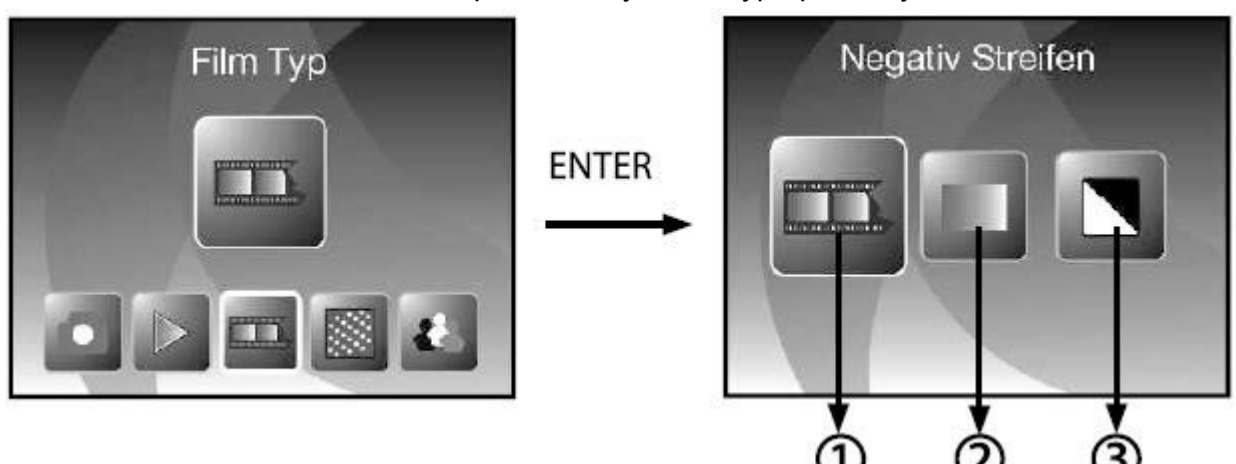

#### Zobrazí sa ponuka s výberom typu predlohy:

1- farebný negatív, 2- diapozitív, 3- čiernobiely negatív

Príklad návrhu:

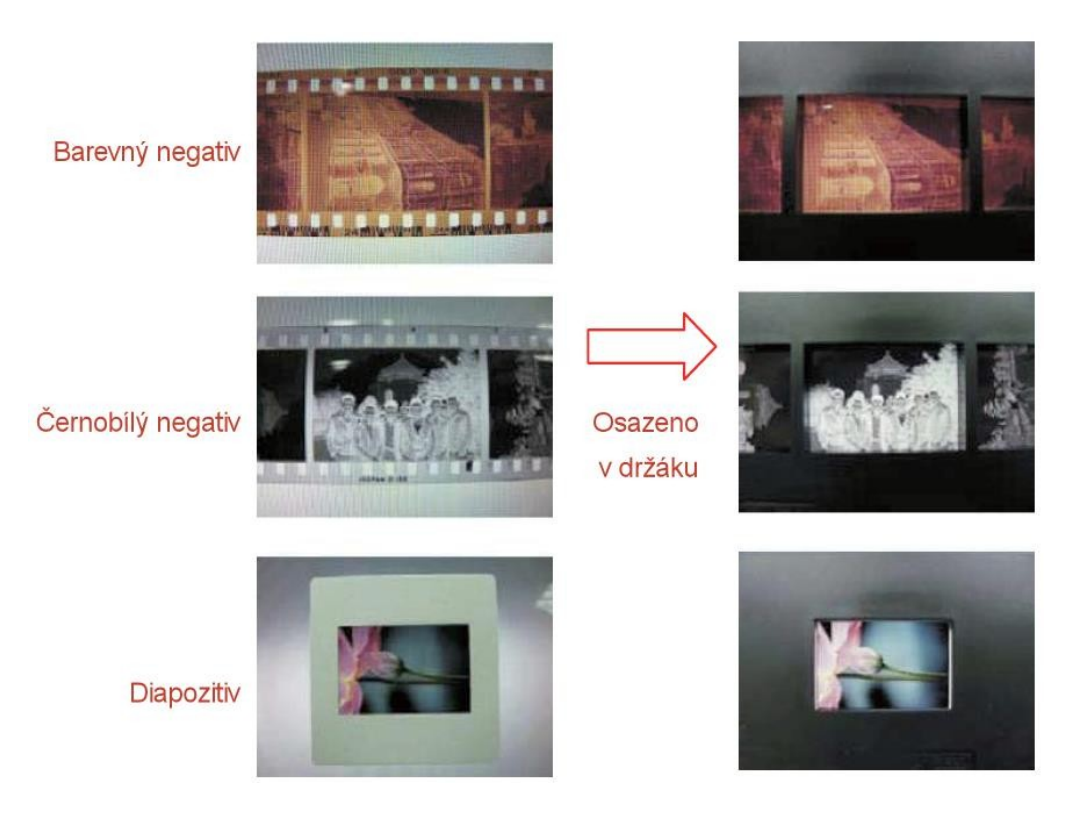

#### Výber formátu fotografie (len v režime fotografického skenera)

V režime skenera fotografií môžete do držiaka fotografií pripevniť rôzne formáty fotografií a iných predmetov. Ak chcete správne skenovať štandardné formáty fotografií, musíte nastaviť formát v skeneri.

V hlavnej ponuke vyberte symbol "Image size" a stlačte tlačidlo "Enter". Zobrazí sa

nasledujúca ponuka výberu veľkosti:

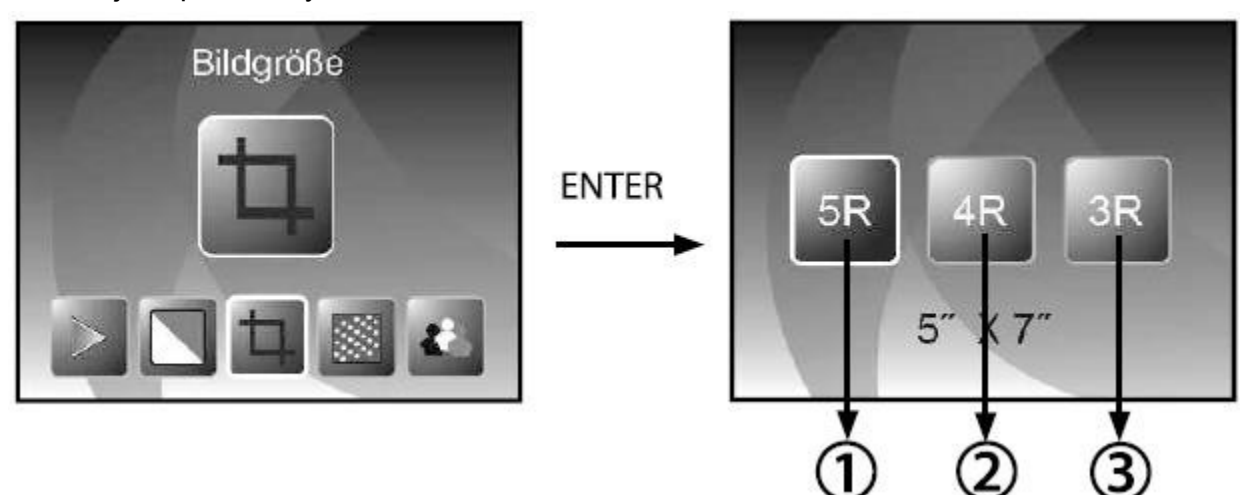

- 1 fotografia 5 "x7" (5R) 13x18cm
- 2 4 "x6" (4R) fotografie 10x15cm
- 3 3½"x5" (3R) fotografie 9x13cm

Vyberte požadovaný rozmer a stlačte tlačidlo "Enter".

#### Nastavenia rozlíšenia

Skener má 5,1-megapixelový snímač. Môžete zapnúť interpoláciu a dosiahnuť rozlíšenie 10 megapixelov.

Obrázky sa skenujú v rozlíšení (5M) 2760x1840 pixelov, so zapnutou interpoláciou sa ukladajú v rozlíšení 3900x2600 pixelov.

V režime fotografického skenera závisí rozlíšenie od veľkosti obrázka.

| 5 megapixelov |                   | 10 megapixelov |                   |
|---------------|-------------------|----------------|-------------------|
| 9x13 cm       | 2592x1728 pixelov | 9x13 cm        | 3648x2432 pixelov |
| 10x15 cm      | 2592x1728 pixelov | 10x15 cm       | 3648x2432 pixelov |
| 13x18 cm      | 2592x1850 pixelov | 13x18 cm       | 3648x2604 pixelov |

Ak chcete zmeniť rozlíšenie, v hlavnej ponuke vyberte položku "Rozlíšenie" a vyberte si medzi 5M natívnym a 10M interpolovaným rozlíšením.

#### Výber jazyka

Skener má niekoľko jazykov ovládania . V hlavnom menu vyberte možnosť "jazyk" a stlačte tlačidlo "Enter". Zvýraznite požadovaný jazyk a stlačením tlačidla "Enter" prepnite jazyk.

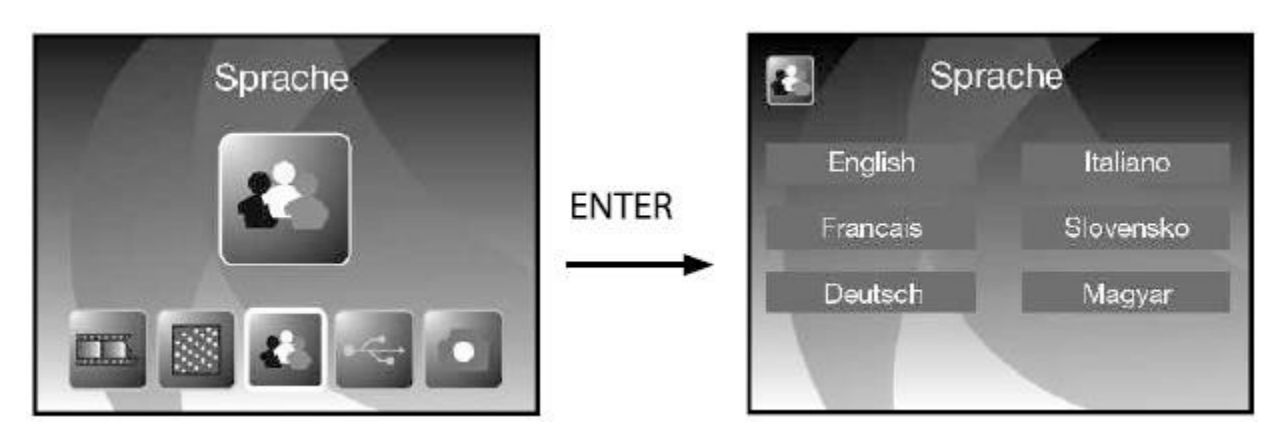

#### Režim USB

Po dokončení skenovania môžete obrázky skopírovať z karty SD vloženej do skenera pomocou kábla USB pripojeného k počítaču.

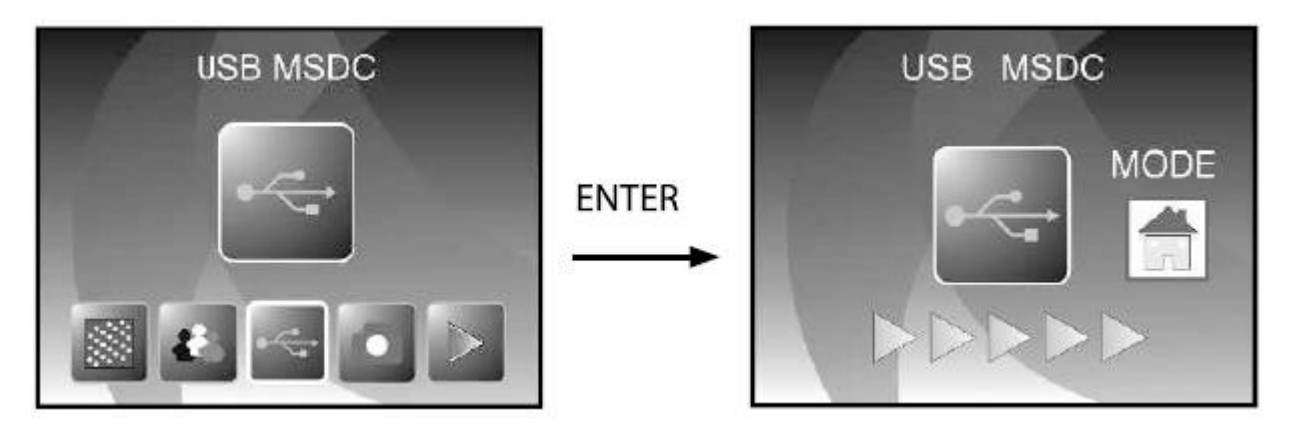

V hlavnej ponuke vyberte režim USB. Keď stlačíte tlačidlo OK, skener sa prepne do režimu veľkokapacitného úložiska a rozpozná sa ako nová disková počítači. Potom môžete jednoducho kopírovať bežným spôsobom.

### Špecifikácie skenera Rollei DF-S 240 SE

| Snímač             | Snímač CMOS s rozlíšením 5,1 Mpx |
|--------------------|----------------------------------|
| Rozlíšenie skenera | 1800 dpi, interpolácia 2400 dpi  |
| Farby              | 24bit                            |
| Zobrazenie         | Farebný 2,4" TFT LCD displej     |
| Interná pamäť      | 24 MB                            |
| Podpora kariet     | SD/MMC do 32 GB                  |
| Zameranie          | F3.6; F4.83                      |
| Korekcia jasu      | Automatické, manuálne            |
| Korekcia farieb    | Automatické, manuálne            |
| Zdroj svetla       | 7x LED                           |
| Rozhranie          | USB 2.0, TV výstup               |
| Režim ukladania    | Vysokokapacitné úložisko / MSDC  |
| Napájanie          | 5V adaptér alebo cez port USB    |
| Rozmery            | 220x208x147 mm                   |
| Hmotnosť           | 1,2 kg                           |

# Rollei

f

facebook.com/RolleiCZ

www.Rollei.cz

www.Rollei.cz